## COMO GENERAR UNA CERTIFICACIÓN TALENTO HUMANO

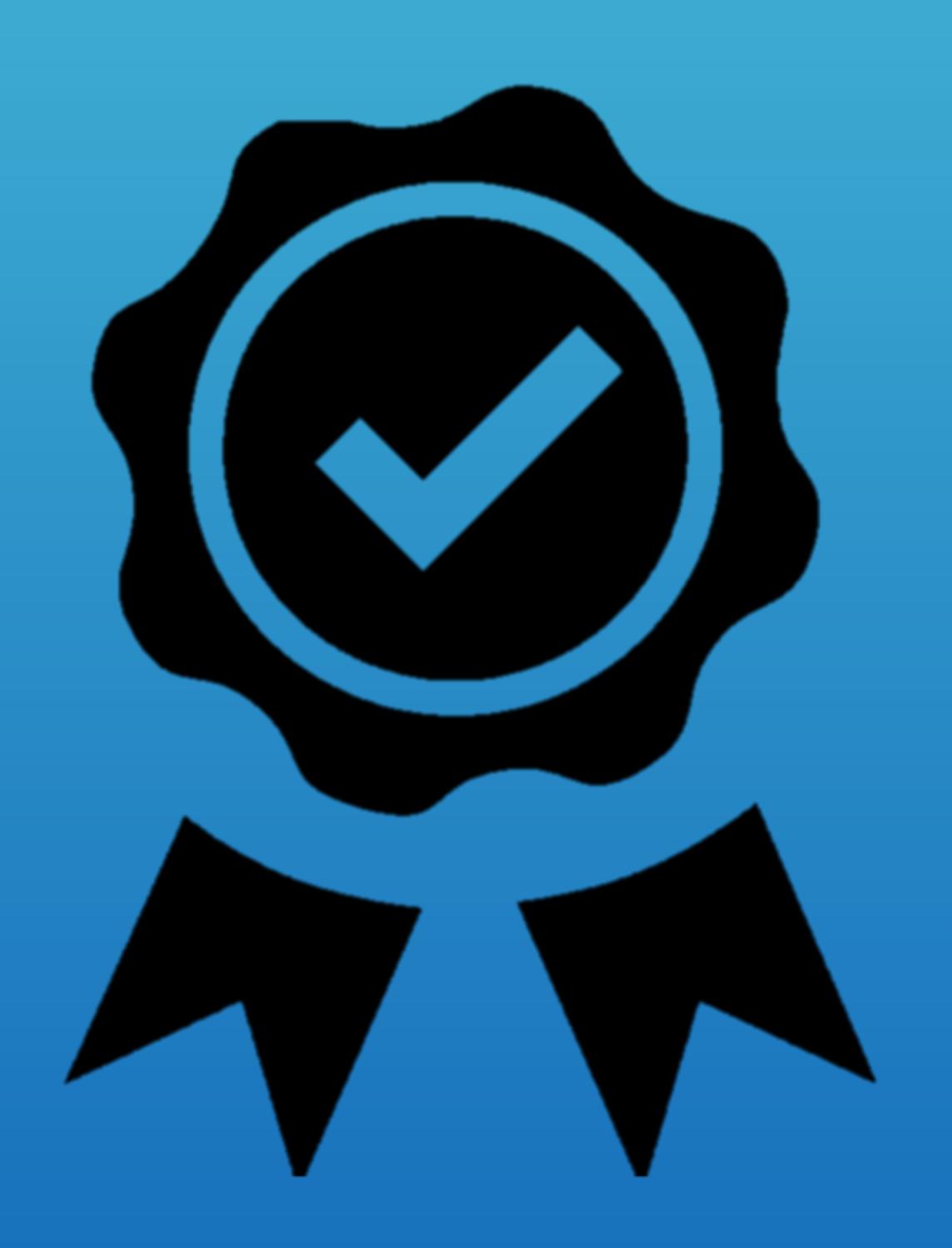

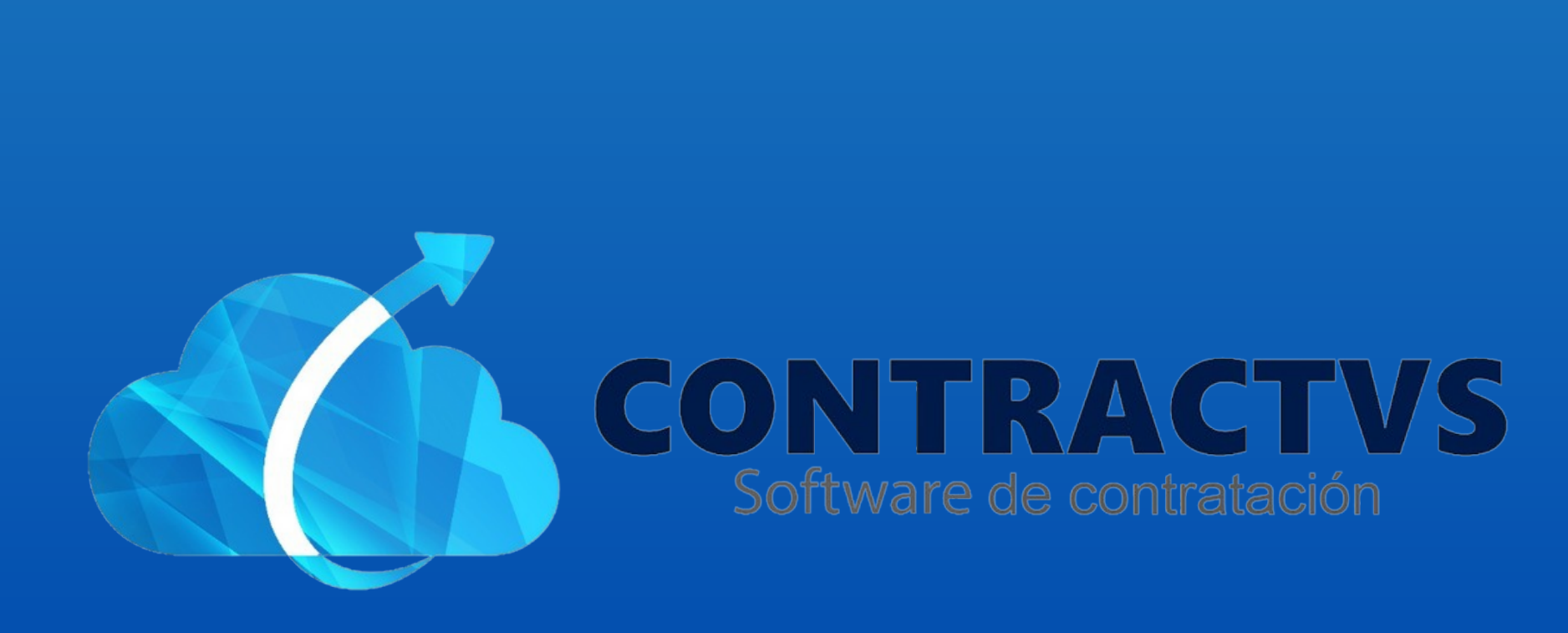

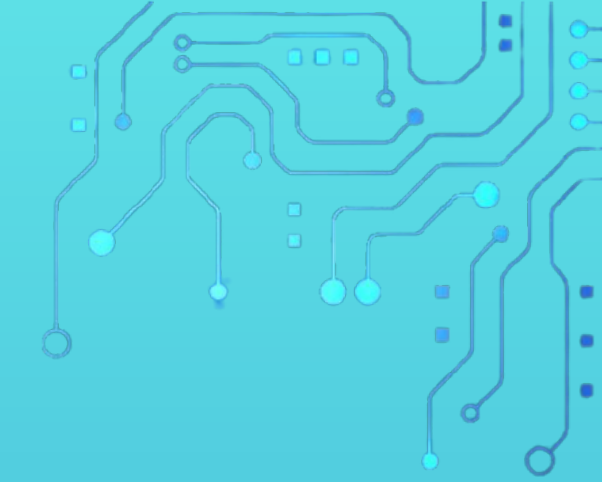

## • Ingresamos en la opción Precontractual.

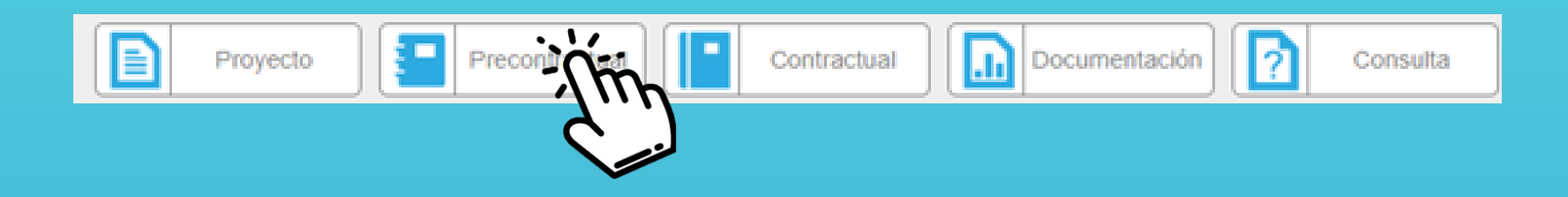

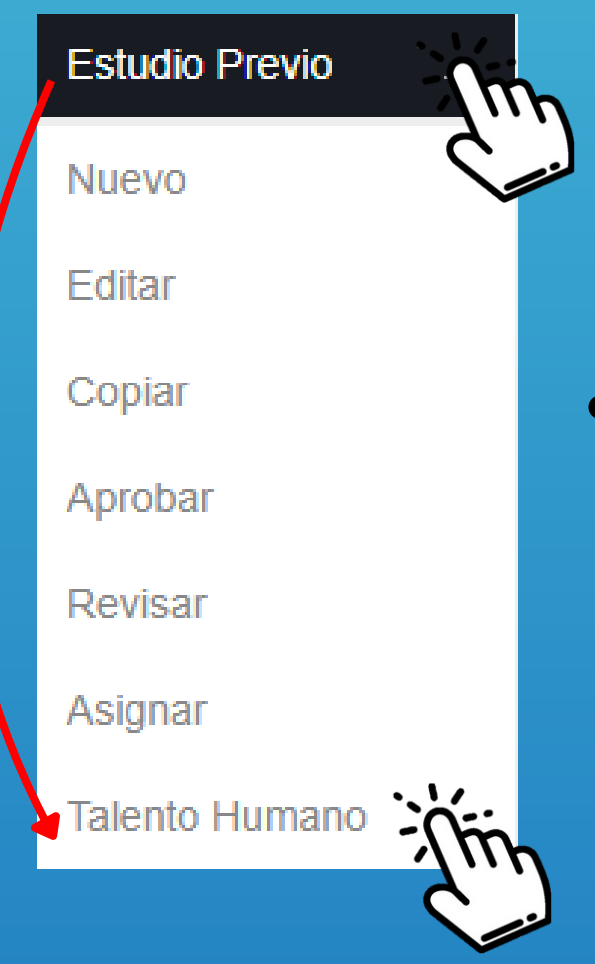

 Seleccionamos la opción Estudio Previo y ingresamos en la sección Talento Humano.

• Aquí podemos encontrar el estudio previo a certificar. Luego ingresamos a la opción Certificación Talento Humano.

| Certificación                | *  | Estudio 🍦          | Dependencia                             | Objeto<br>Contrato | Valor 🗍        |
|------------------------------|----|--------------------|-----------------------------------------|--------------------|----------------|
| Certificación Talento Humano | ίń | pof 2024-<br>00245 | SECRETARIA DE SALUD<br>Y GESTIÓN SOCIAL | Texto Prueba       | 100.000.000,00 |
|                              | 2  |                    |                                         |                    |                |
|                              |    |                    |                                         |                    |                |

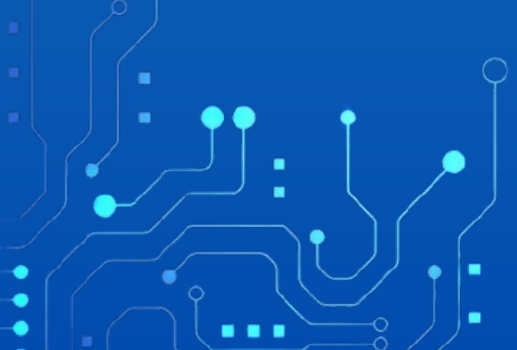

Certificación Talento Humano

el secretario de despacho de la secretaria general de la alcaldía municipal de aguazul – casanare certifica que dentro de la planta de empleos de la alcaldía municipal de aguazul, establecida mediante decreto no. 0114 del 14 de noviembre de 2017, "por el cual se establece manual especifico de funciones y de competencia laborales para los empleos de la planta de person la alcaldía municipal de aguazul", modificado parcialmente por el decreto no. 0006 del 22 de enero de 2018, el personal existente no es suficiente.

el secretario de despacho de la secretaria general de la alcaldía municipal de aguazul – casanare certifica que dentro de la planta de empleos de la alcaldía municipal de aguazul, establecida mediante decreto no. 0114 del 14 de noviembre de 2017, "por el cual se establece el

- Encontramos dos opciones a seleccionar.
- La primera opción es de Insuficiencia del Personal.
- La segunda opción es de Inexistencia del Personal.
- Seleccionamos la opción requerida.

## • Luego damos clic en la opción Guardar.

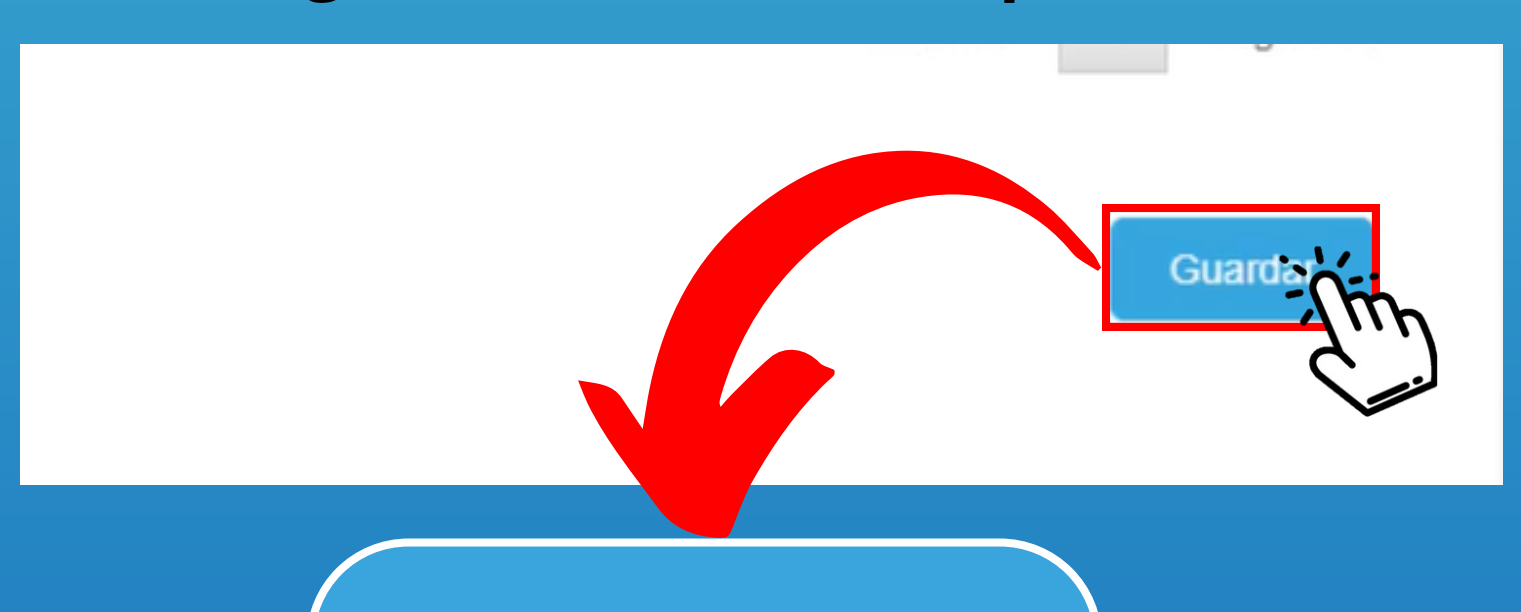

Guardar

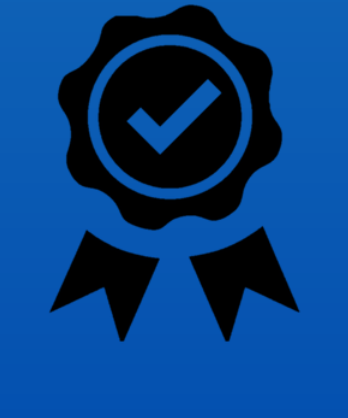

Con este paso se da por culminado el proceso de generar una Talento Humano.